Page 1

## MAXIMIZE THE BENEFITS OF READING THE AD VERITATEM IN PDF FORMAT!

The Ad Veritatem is available in an electronic format known as "PDF" which can be read using *free* software program called Adobe Reader. This software can be easily downloaded and installed from www.adobe.com. If you choose to receive the Ad Veritatem via email (which is in color *and* saves the environment), you can click on the attachment which will automatically open using Adobe Reader and display the Ad Veritatem. There are some wonderful features that can be used to make your reading easy and fun.

**PAGES:** On the left side there are icons which will help. If you click on the top icon, a side bar will open displaying the pages of the newsletter as thumbnails. Click on any page to move to that page.

**ARTICLE TITLES:** If you click on the second icon, the side bar will open displaying the titles of all the articles. If you click on a title, the program will take you directly to that article.

**WITHIN ARTICLES:** When reading an article that continues onto another page, you can click on the "continued on" and it will take you to the rest of the article.

**USING THE INDEX:** Similar to moving within the articles, you can also click on the titles in the index on page 1 ("Inside this Issue") to move directly to that article.

HELP: For help with Adobe Reader, click on the third icon on the left (question mark in the green circle.)

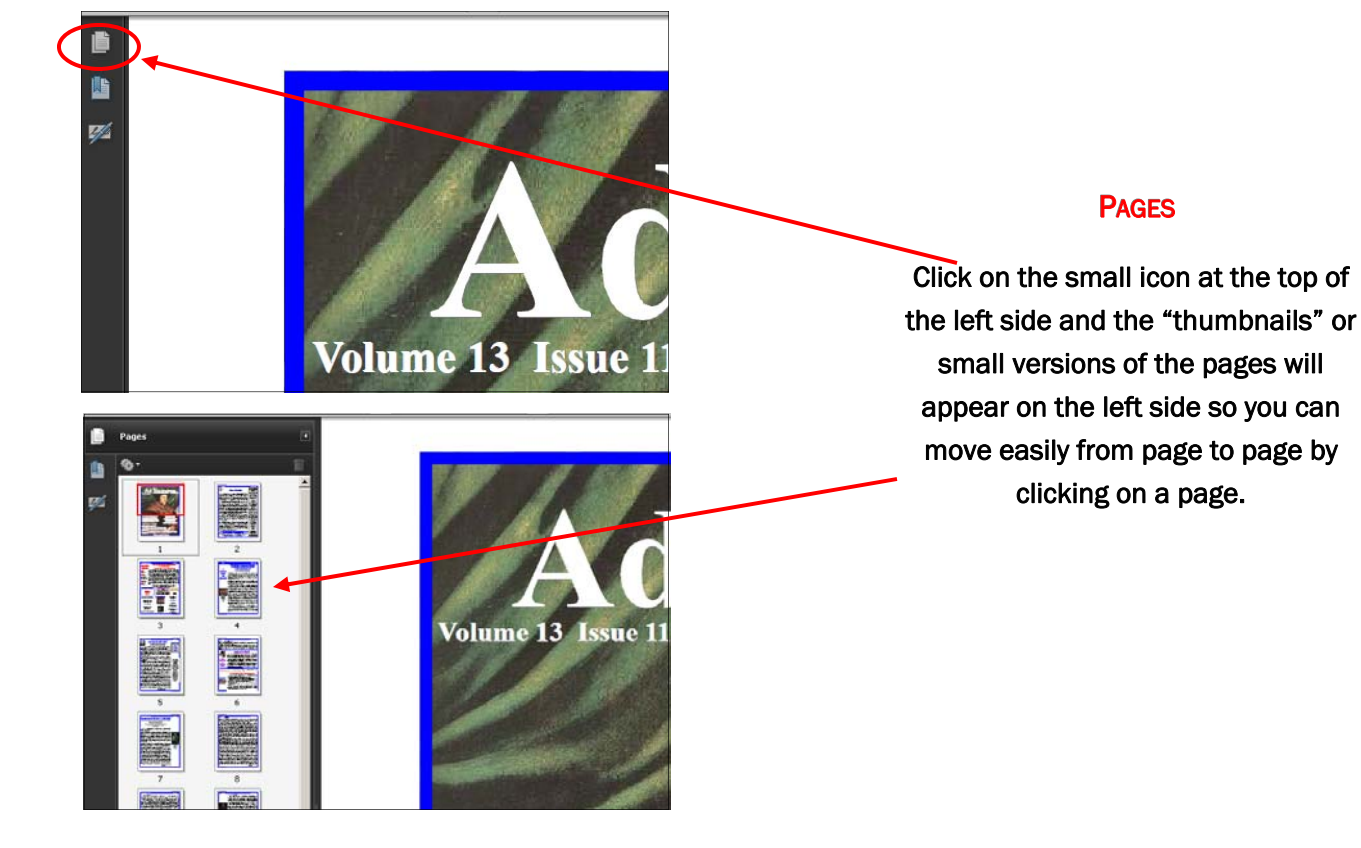

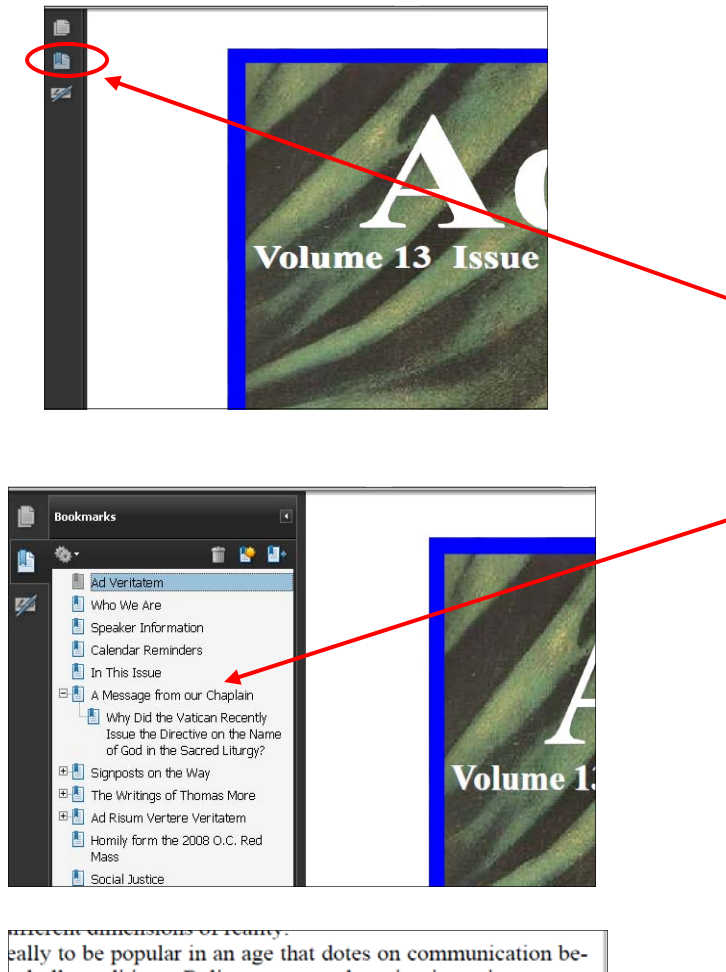

eally to be popular in an age that dotes on communication bend all conditions. Believers on earth assist, in various ways, but who are still being conditioned for their final destination. I are now, as the old Latin expression had it, *in statu termini* n various ways the struggling believers on earth. There exists plementation by the Church, in all its dimensions, of mutual n all who are redeemed by Christ. The whole idea is not to be s beautiful but because it is true.

Id in our day have become so emphatically this-worldly in its t really surprise us. The physical law that controls the penduerful psychological law of compensation. If earnest religious more about the inner city than they do about the Gates of more about the poor who lack bread than about the poor ision of God, the shift in concern must not be too harshly

On Folding One's Tent (Continued on page 6)

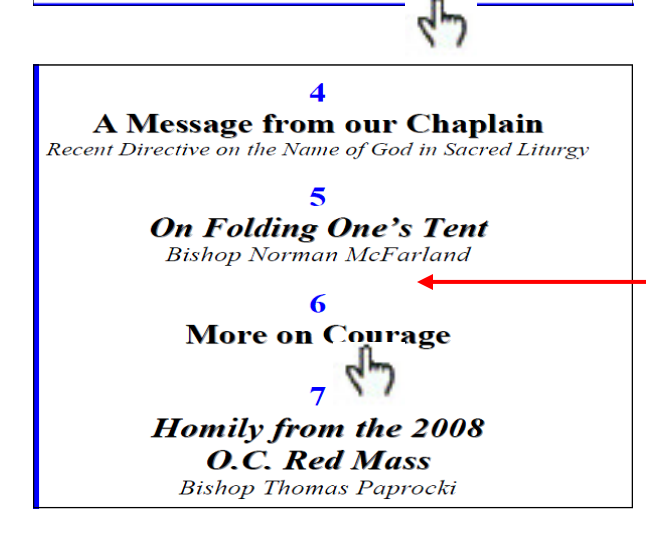

## **ARTICLE TITLES**

Click on the second icon at the top left side and <u>all</u> the article titles will appear on the left side. Click on a title and you will be taken to the page containing that article.

## WITHIN ARTICLES

 Place the cursor over the "Continued on page ..." and the cursor will change to a small hand with a pointing finger.
Click and you will be taken to the page containing the rest of the article.

## **USING THE INDEX**

Place the cursor over the title of the article and the cursor will change to a small hand with a pointing finger. Click and you will be taken to that article.

Page 2